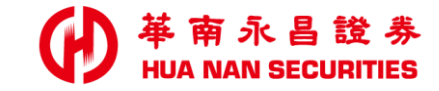

# 線上開戶操作手冊

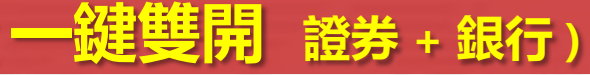

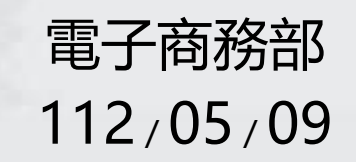

#### 線上開戶 首頁

進度查詢

資料補件

**它有** 銀行帳戶 支援華南銀行 或上海商銀 不適用的帳戶類型

#### 提醒您

本系統僅支援Safari、Chrome、Edge、Firefox 瀏覽器 敬請客戶使用可支援之瀏覽器,以確保開戶作業 申請順利

常見問題

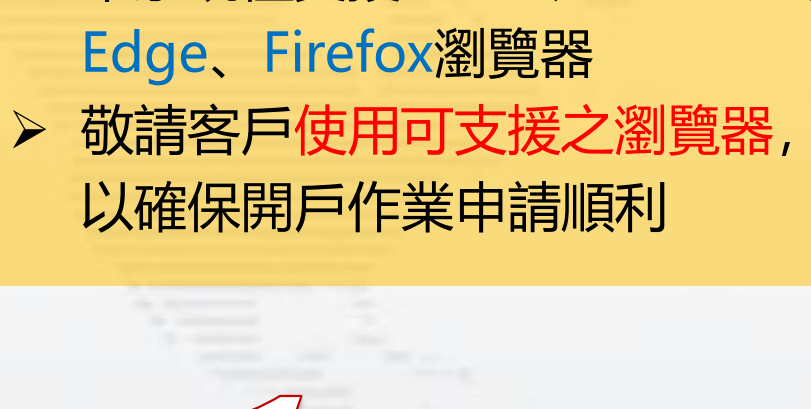

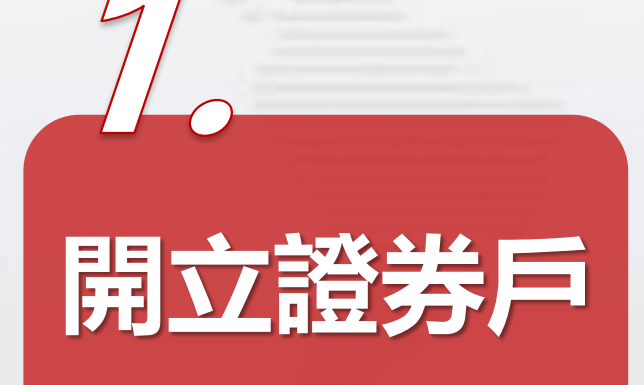

➤ 本系統僅支援Safari、Chrome、

注意事項

查詢/補件 1

我要開戶

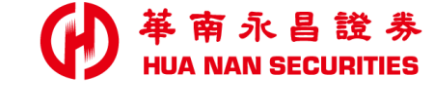

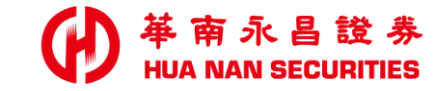

| - | <br>. S. der |  | <br>_ |  |  |
|---|--------------|--|-------|--|--|

開立證券戶

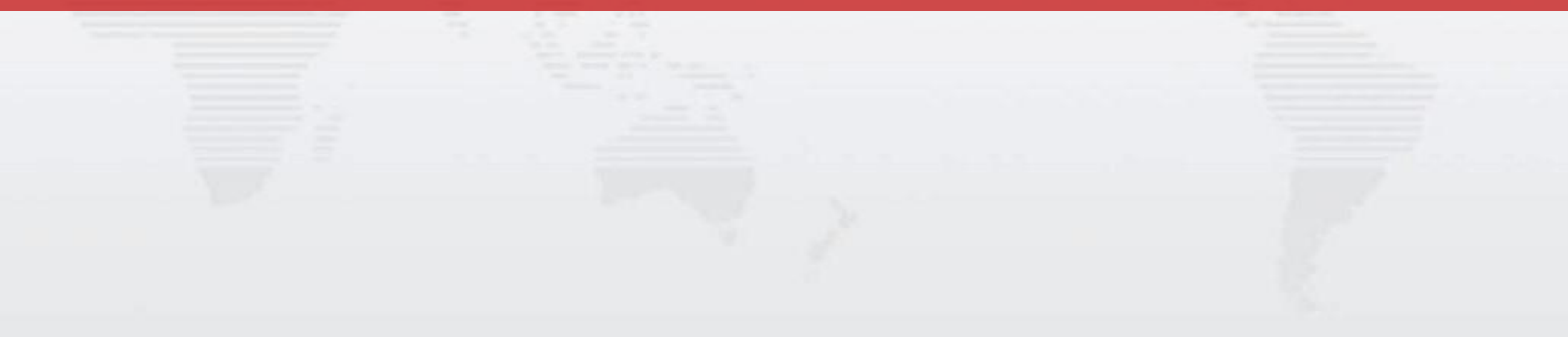

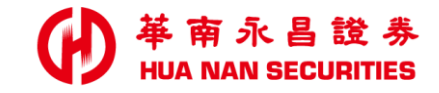

| 選擇 開戶分公司                                    |                                       |  |
|---------------------------------------------|---------------------------------------|--|
|                                             | 選擇開戶分公司                               |  |
| 如具有其他稅籍/國籍者,請臨櫃辦理開戶 1                       | *是否具有其他 否,僅具臺灣之稅籍/<br>稅籍/國籍 國籍        |  |
|                                             | 一 是,具有其他之税籍/<br>國籍                    |  |
| 請參照『國民身分證』之資訊 如出生地不在『臺灣』,請 <b>臨櫃辦理</b> 開戶 2 | *出生地                                  |  |
| 系統自動顯示:開戶分公司所支援之交割銀行 3                      | *開戶分公司<br>選擇縣市 ≎ 選擇行政區 ≎<br>選擇開戶分公司 ≎ |  |
| 交割銀行: 華南銀行、上海商銀 4                           | *姓名 請輸入姓名                             |  |
| or<br>交割銀行: 華南銀行                            | *身分證字號 請輸入身分證字號                       |  |
|                                             | *性別                                   |  |
| 6                                           | *出生日期<br>西元 2002 ◇ 年 12 ◇ 月 15 ◇ 日    |  |
| 非必填項目 7                                     | <b>推薦碼</b> 請輸入推薦碼                     |  |
| <b>非必填</b> 項目 <b>8</b>                      | 指定營業員請輸入營業員員編                         |  |
|                                             | 返回下一步                                 |  |

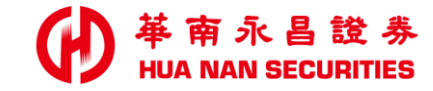

### 行動電話 OTP驗證

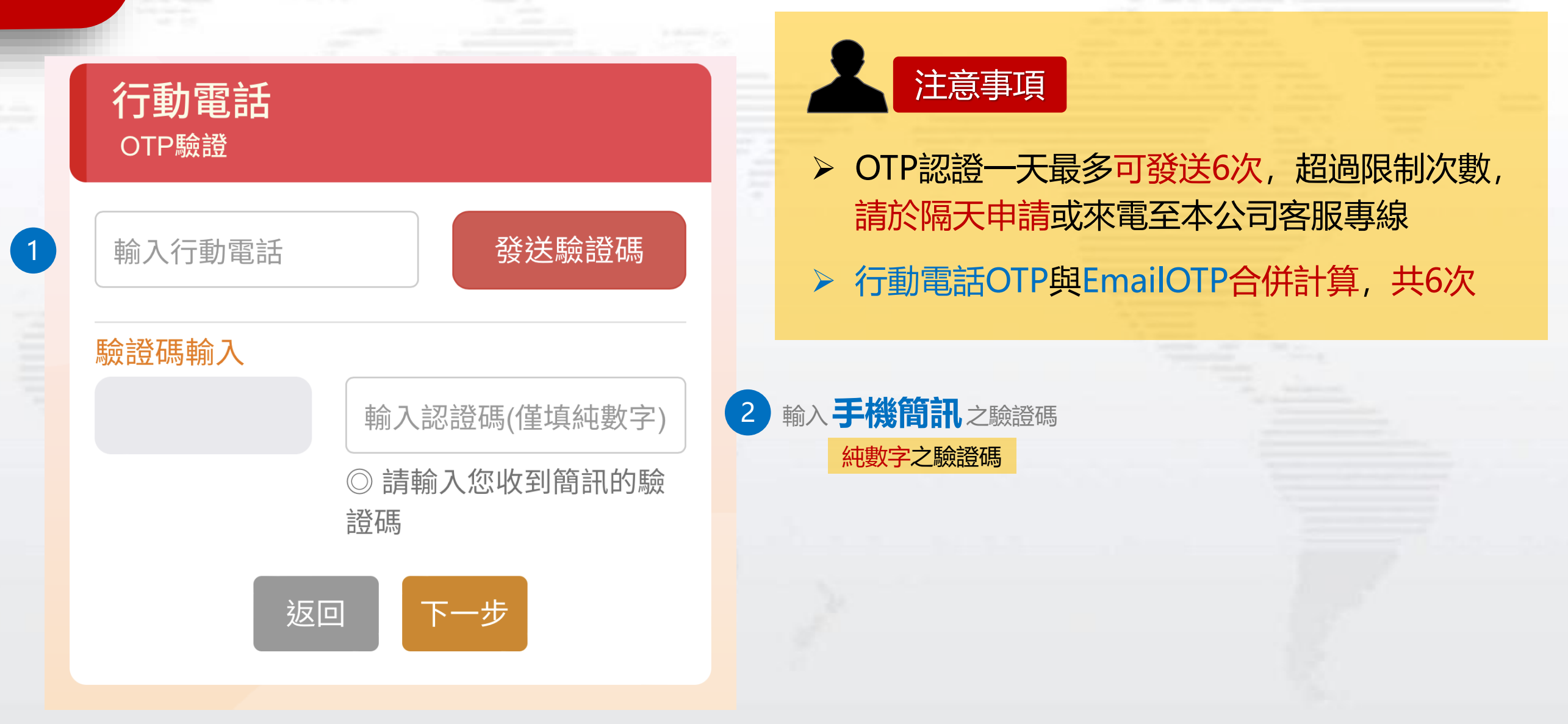

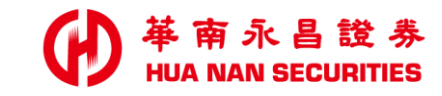

#### Email OTP驗證

| EMAIL<br>OTP驗證 |  |
|----------------|--|
| 輸入EMAIL        |  |
| 驗證碼輸入          |  |

#### 2 輸入 Email 之驗證碼 輸入認證碼(僅填純數字) ◎ 請至您的信箱收取驗證

純數字之驗證碼

注意事項

> OTP認證一天最多可發送6次, 超過限制次數,

請於隔天申請或來電至本公司客服專線

≻ 行動電話OTP與EmailOTP合併計算, 共6次

發送驗證碼

#### 收不到系統驗證信?

- 請您檢查後再嘗試操作。
- 請檢視您填寫的Email帳號是否正確,如有錯 誤請重新輸入。

碼

- 您的E-mail可能被判斷為垃圾信,請您至垃圾 郵件匣中讀取,並將它設定為非垃圾郵件。
- 建議您將華南永昌(\_\_\_\_@entrust.com.tw)加 入您的好友或可信任信箱,再嘗試重新發送 驗證信。

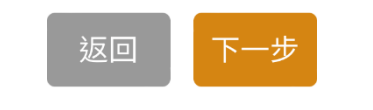

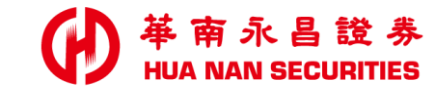

### 身分證驗證

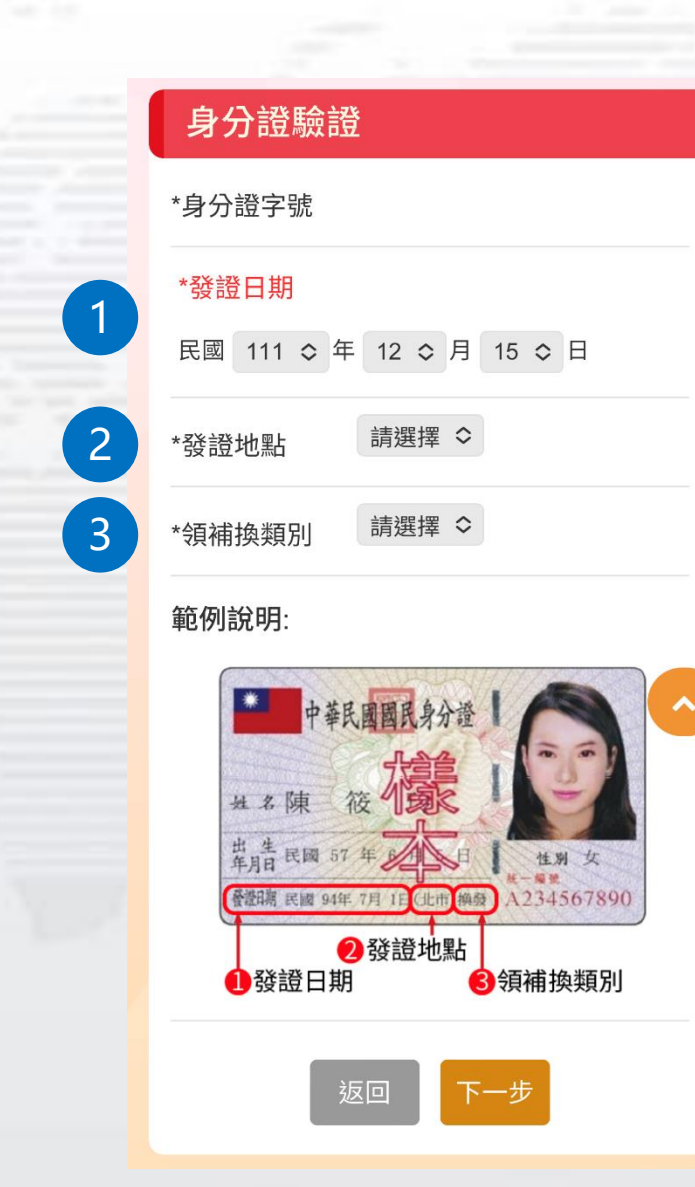

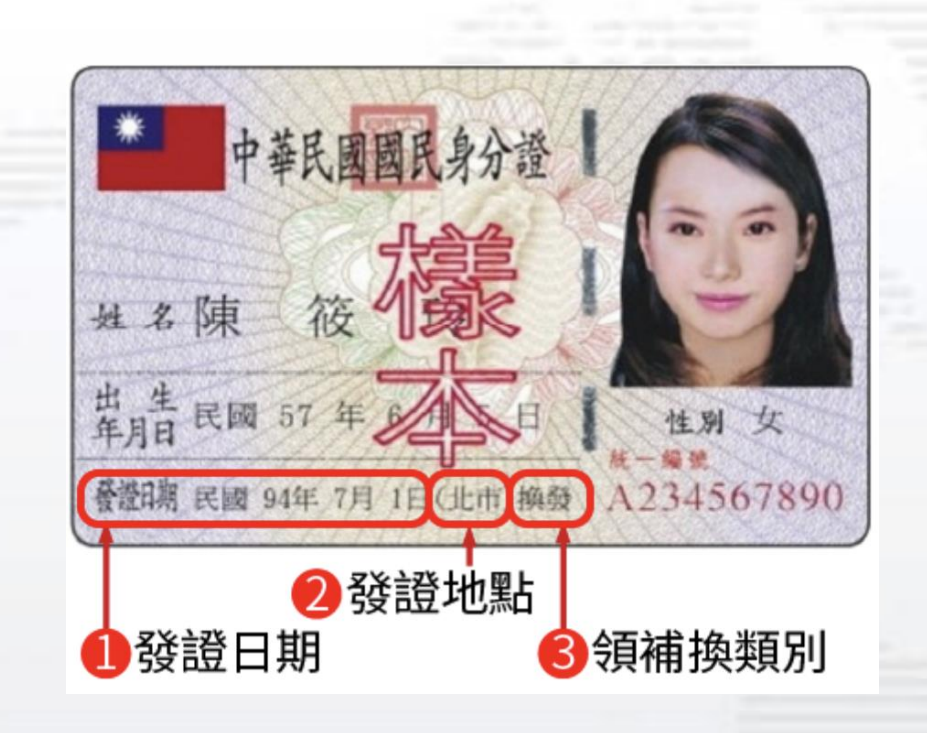

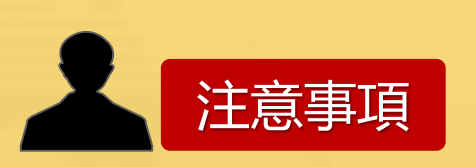

▶ 請參照『國民身分證』之資訊,進行驗證
 ▶ 依内政部規定:一天可驗證2次,超過限制次數,請隔天申請

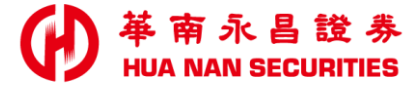

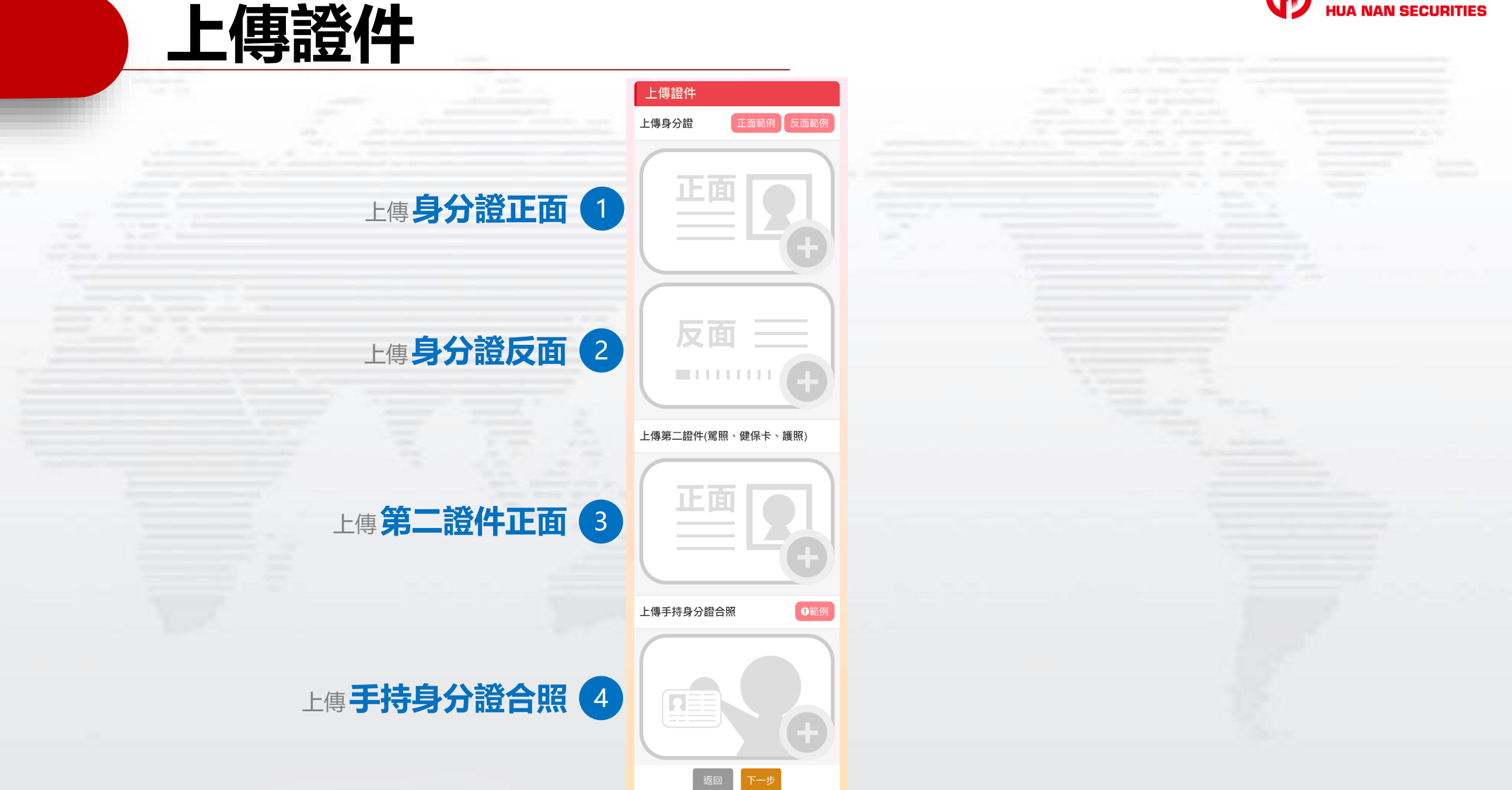

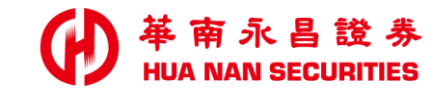

### 上傳證件 / 裁切照片

|          | 上傳證件                                                          |            |
|----------|---------------------------------------------------------------|------------|
|          | 上傳身分證 正面範例 反面範例                                               |            |
|          |                                                               | 1 點選要上傳之項目 |
| 選擇照片來源 2 | <ul> <li>照片圖庫</li> <li>拍照</li> <li>資</li> <li>選擇檔案</li> </ul> |            |

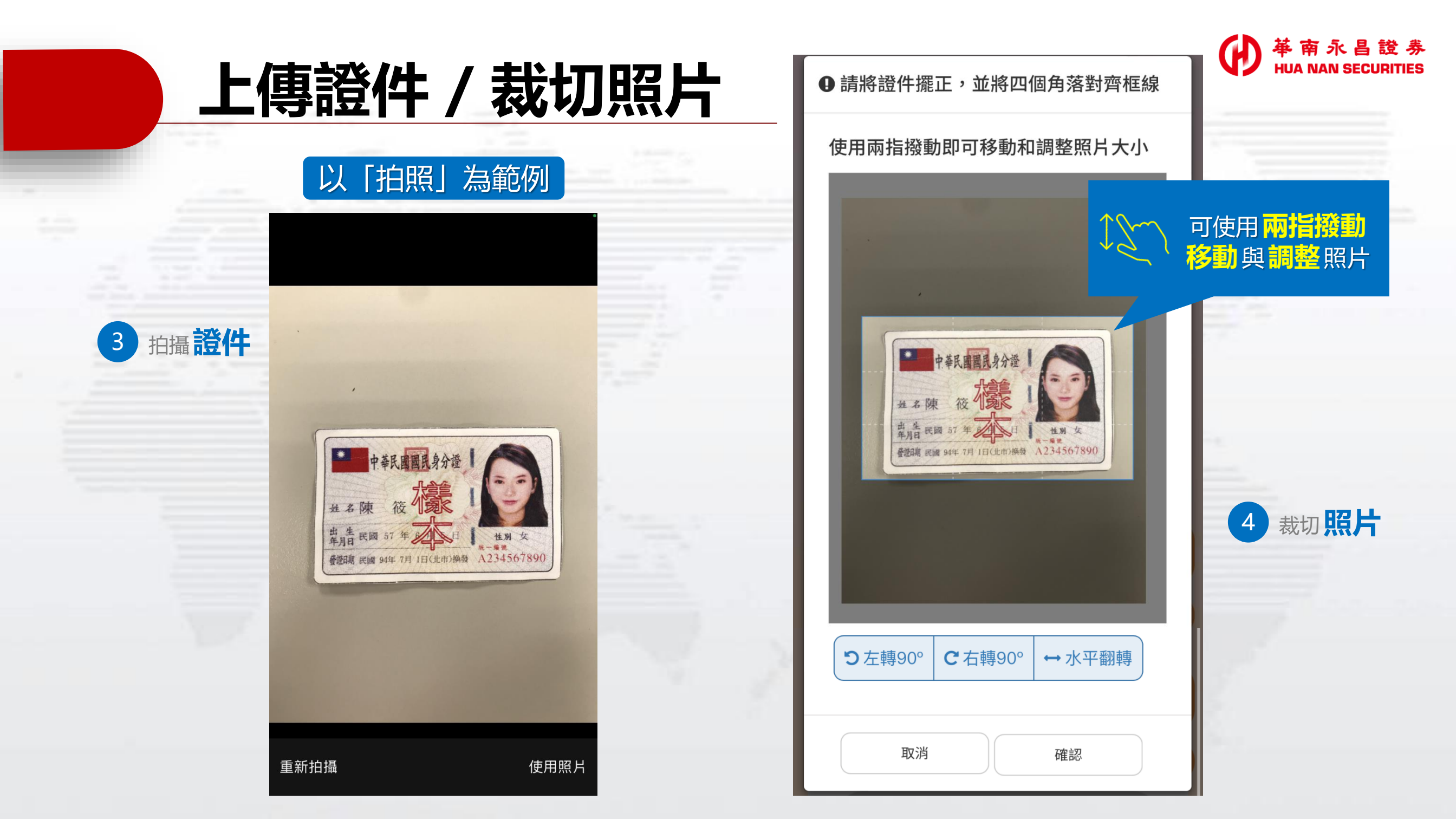

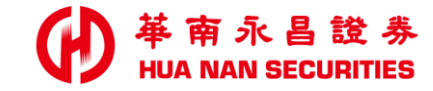

性別 女

母 吳春美

### 上傳證件 / 照片範例

合格範例

不合格範例

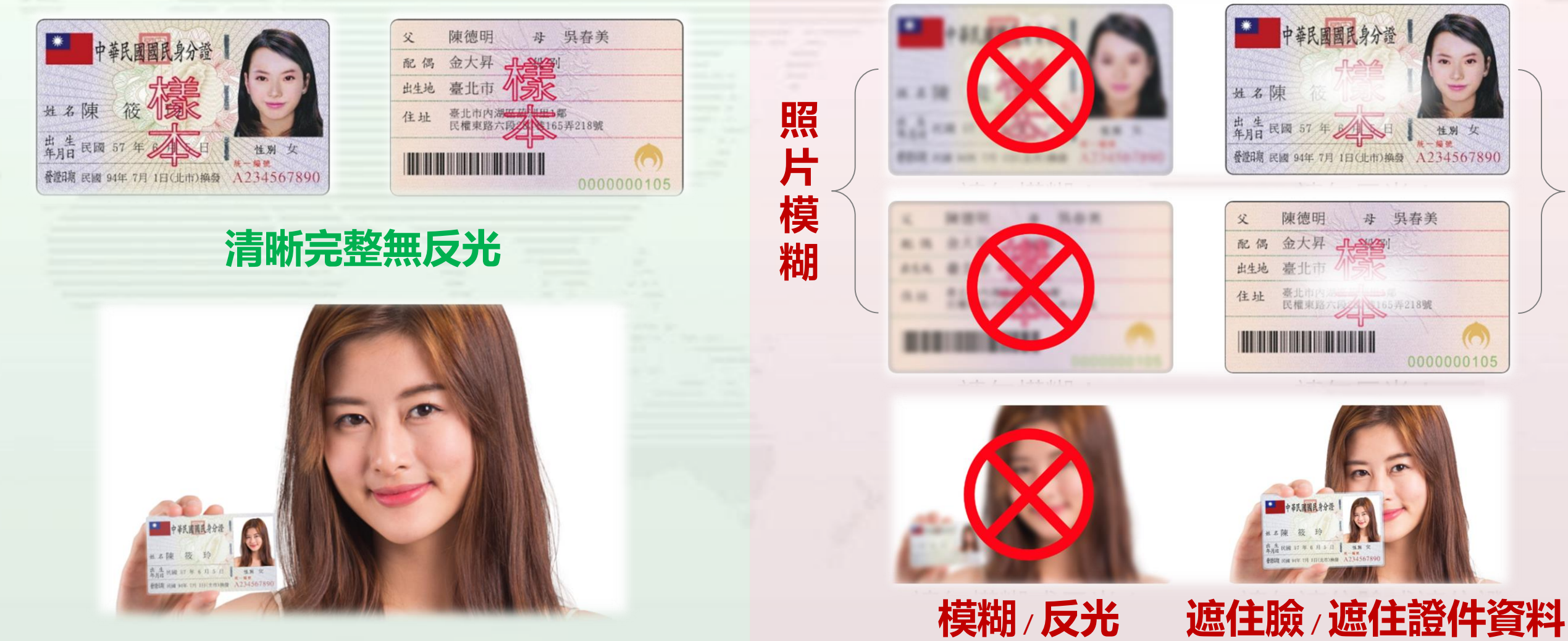

照 片反光

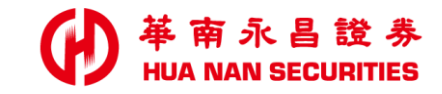

| 填寫 | 開戶 | 資料 |
|----|----|----|
|    |    |    |

|                 | 開戶資料        |          |
|-----------------|-------------|----------|
| 1               | *姓名         |          |
| 2               | 推薦碼         | 請輸入推薦碼   |
| 3               | 指定營業員       | 請輸入營業員員編 |
| 北次情语日           | 聯络雷話        | 區碼       |
|                 | 49FmD 18 DD | 電話       |
| 請參照『國民身分證』之資訊 5 | *出生地        | 請選擇  ◆   |
| 6               | *戶籍地址       |          |
|                 | 請選擇縣市 ᅌ     | 請選擇行政區 ᅌ |
|                 | 輸入村里名       | 一村里      |
|                 | 輸入鄰 鄰       |          |
|                 | 輸入地址        |          |
| 7               | *通訊地址       |          |
|                 | 同戶籍地均       | Ŀ        |
|                 | 請選擇縣市 ᅌ     | 請選擇行政區 ᅌ |
|                 | 輸入地址        |          |

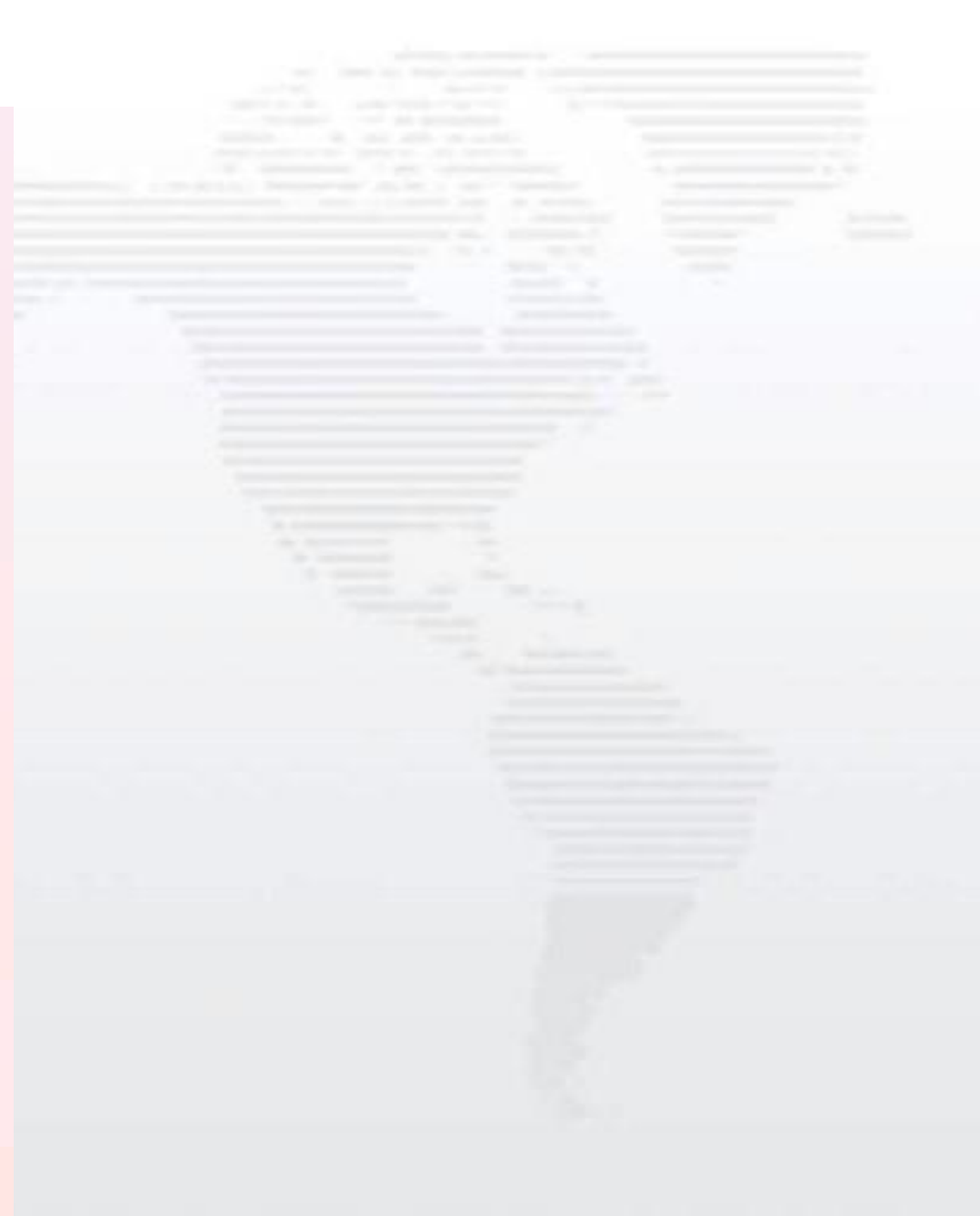

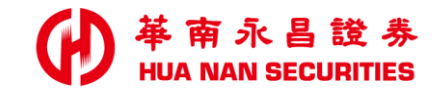

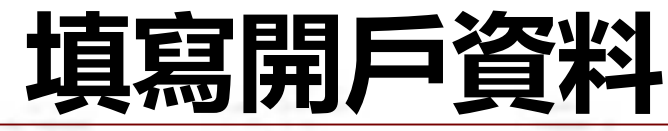

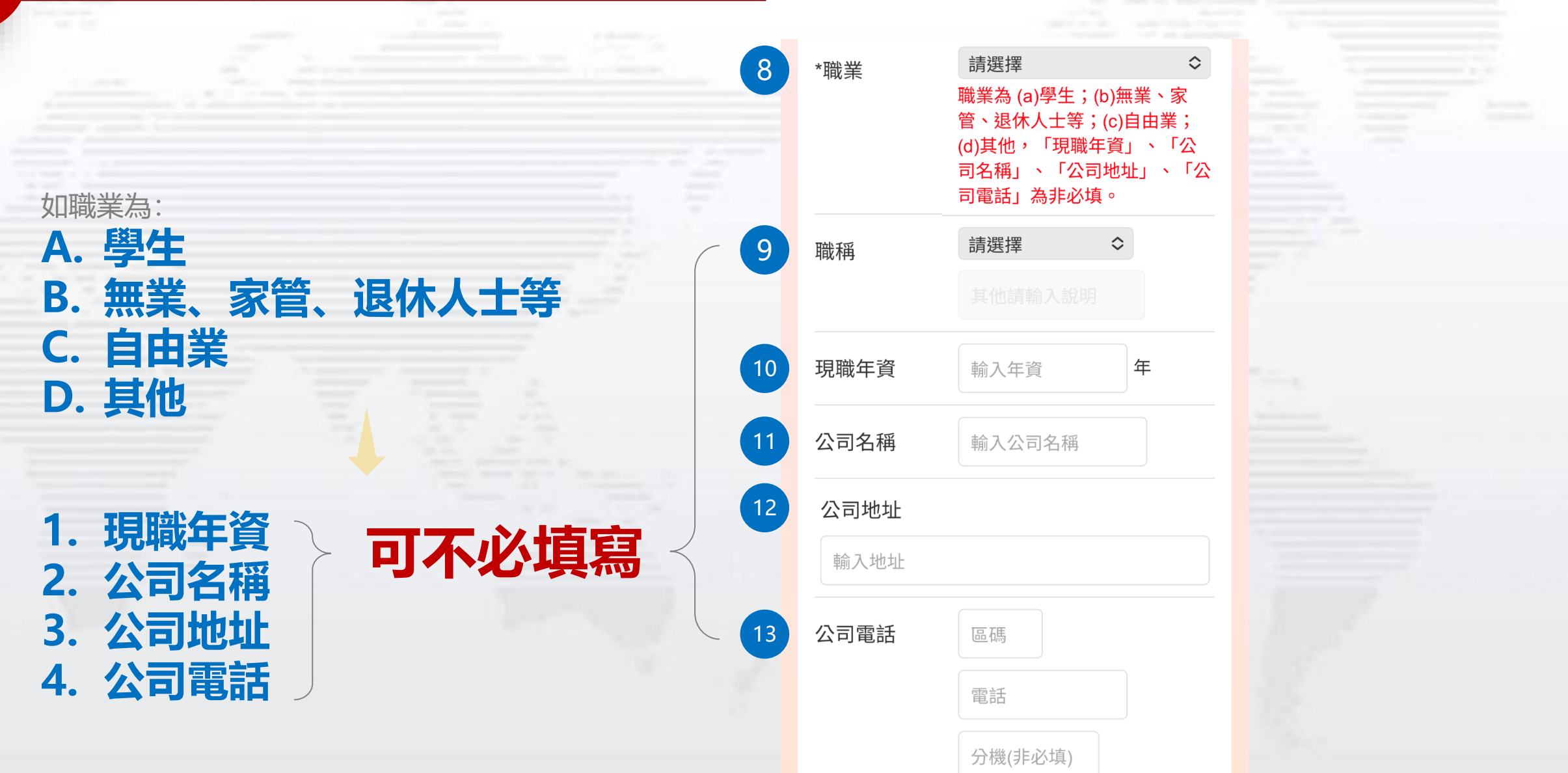

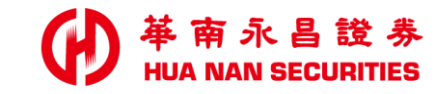

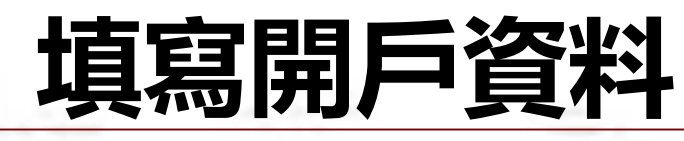

| 14                | *教育程度       | 請選擇 ◆   |    |
|-------------------|-------------|---------|----|
| 15                | *婚姻狀況       | 請選擇 ≎   |    |
| 16                | *子女數        | 請選擇  ◇  |    |
| 17                | *住宅所有權      | 請選擇     | \$ |
|                   |             |         |    |
| 18                | *平均年收入      | 輸入平均年收入 | 萬元 |
| 19                | *個人資產總值     | 輸入個人資產  | 萬元 |
| 20                | *有無退票紀錄     | 請選擇 ≎   |    |
| 21                | *方便聯絡時間     | 請選擇     |    |
| 22                | *緊急聯絡人      |         |    |
|                   | 輸入聯絡人姓名     | ,<br>_  |    |
|                   | (以下市話/行動電話: | 2擇1)    |    |
| (23)              | 緊急聯絡人市訪     | 舌       |    |
| $\left\{ \right.$ | 區碼市語        | £       |    |
| 24                | 緊急聯絡人行重     | 力電話     |    |
|                   | 行動電話        |         |    |
| 25                | *本人為公開發     | 行公司之內部人 |    |
|                   | 否 ≎         |         |    |

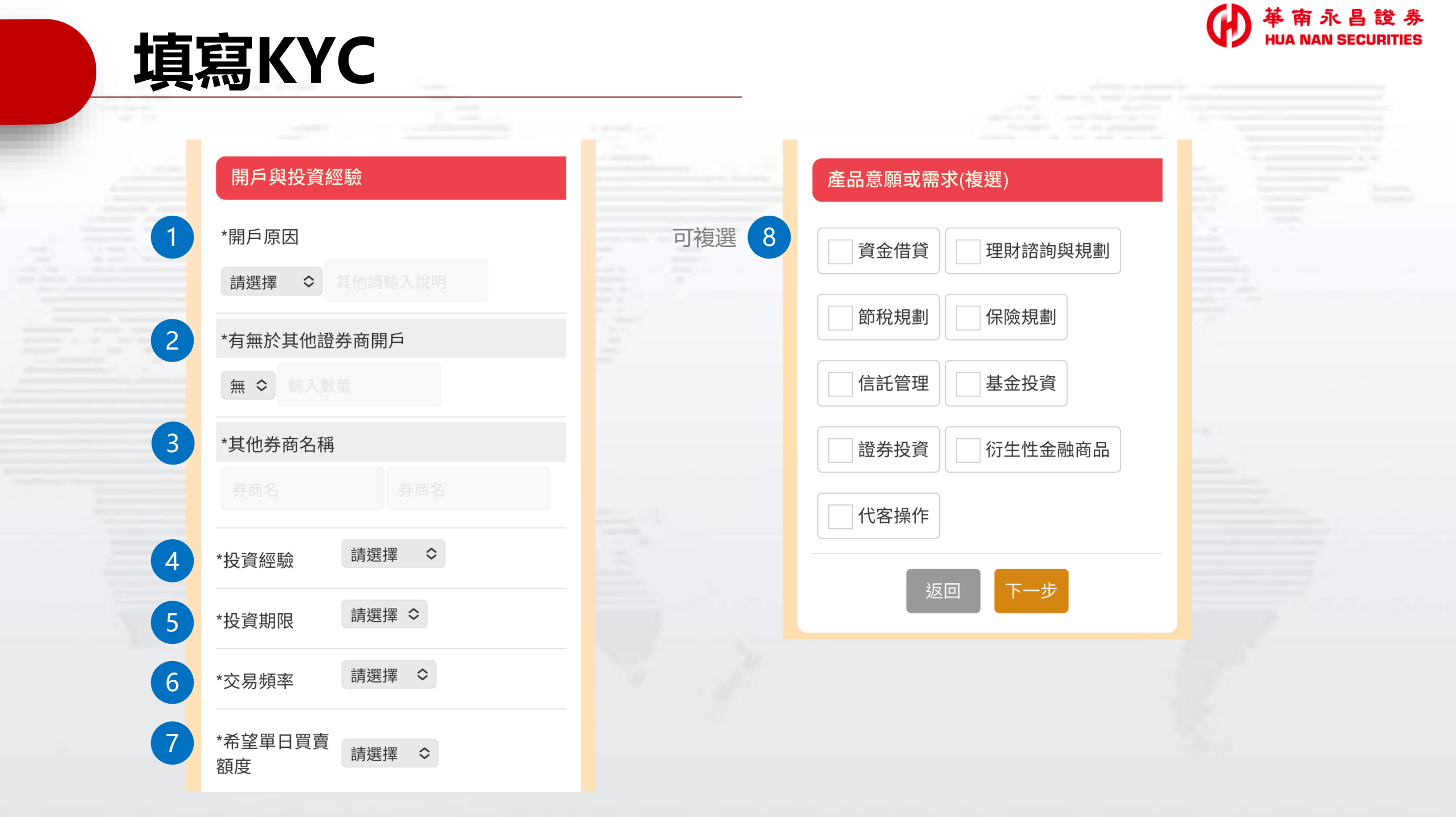

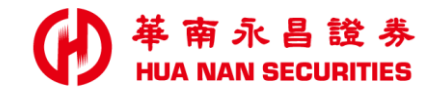

### 簽署開戶契約 / 共銷特別約定

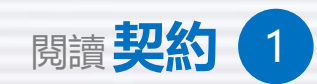

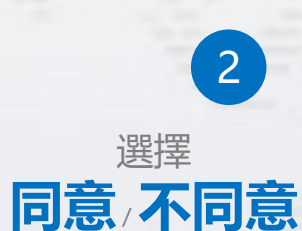

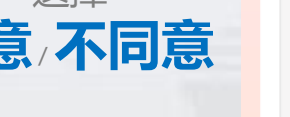

點選

簽署

3

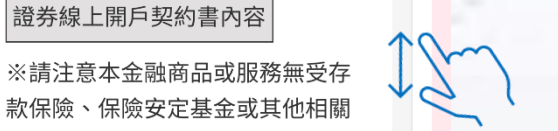

※委託人(立書人)若簽署專業投資人 聲明書,即成為專業投資人並不再 受金融消費者保護法之保護。

證券線上開戶契約書內容

#### 共同行銷特別約定

保障機制之保障。

開戶申請書

(一)本人除姓名、地址以外之基本資料(包 括出生年月日、身分證統一編號、電話等資 料)、往來交易及其他相關資料(包括帳 務、信用、投資及保險等資料) 提供予貴公司與華南金融控股股份有限公司 旗下子公司,因進行行銷業務而為建檔、揭 露、轉介、交互運用。

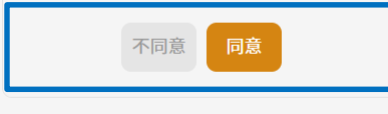

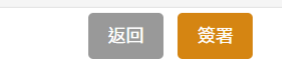

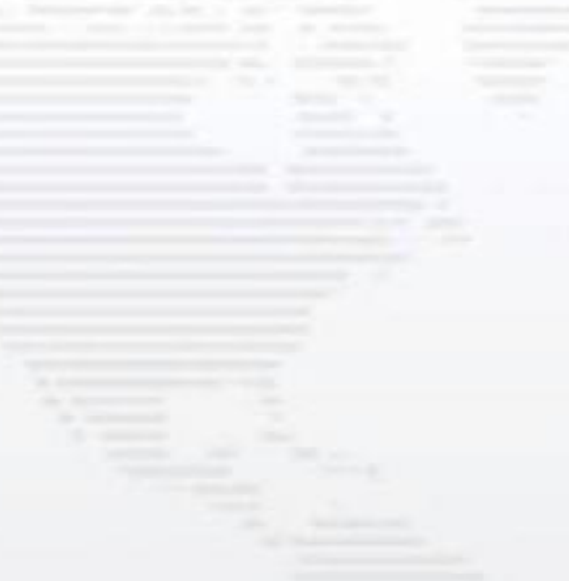

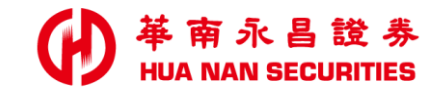

### 簽署開戶契約 / 共銷特別約定

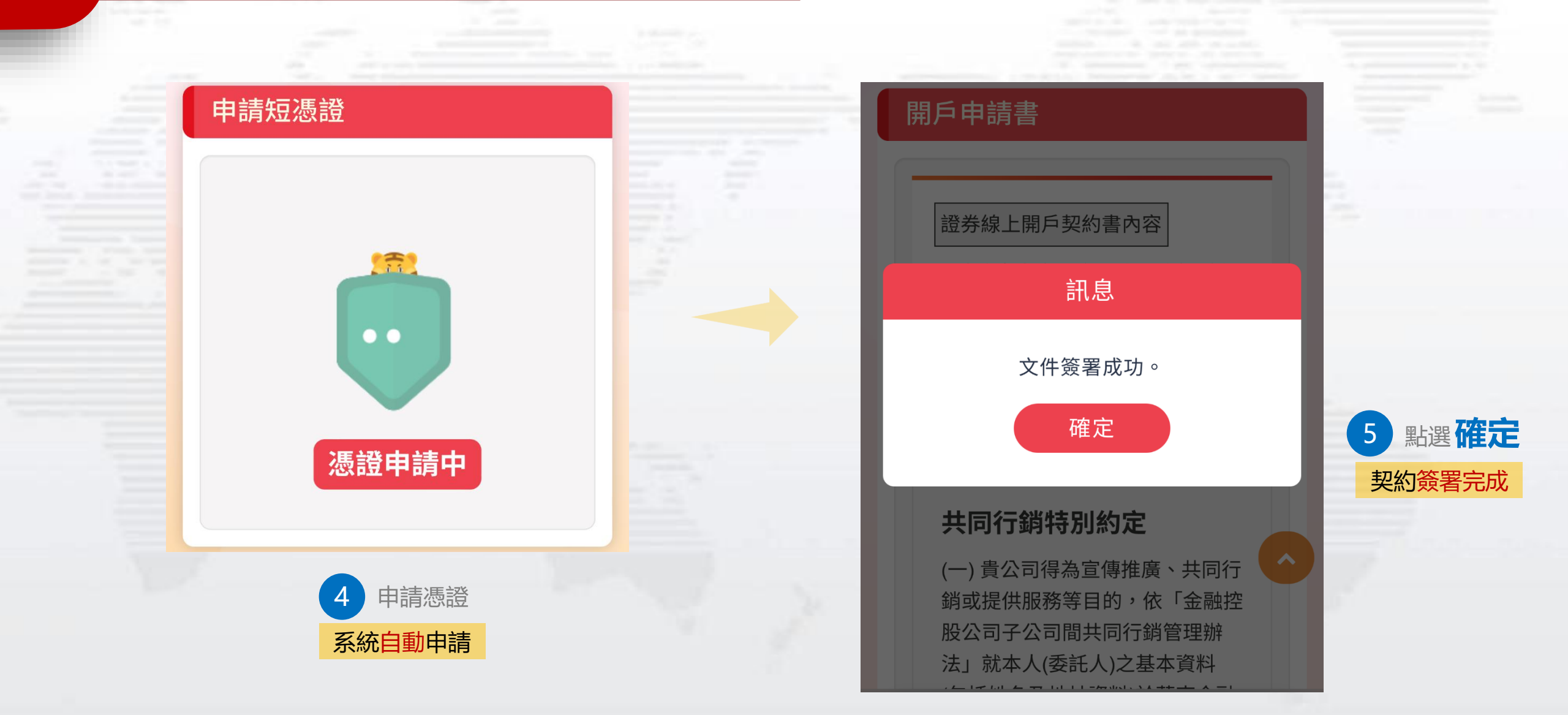

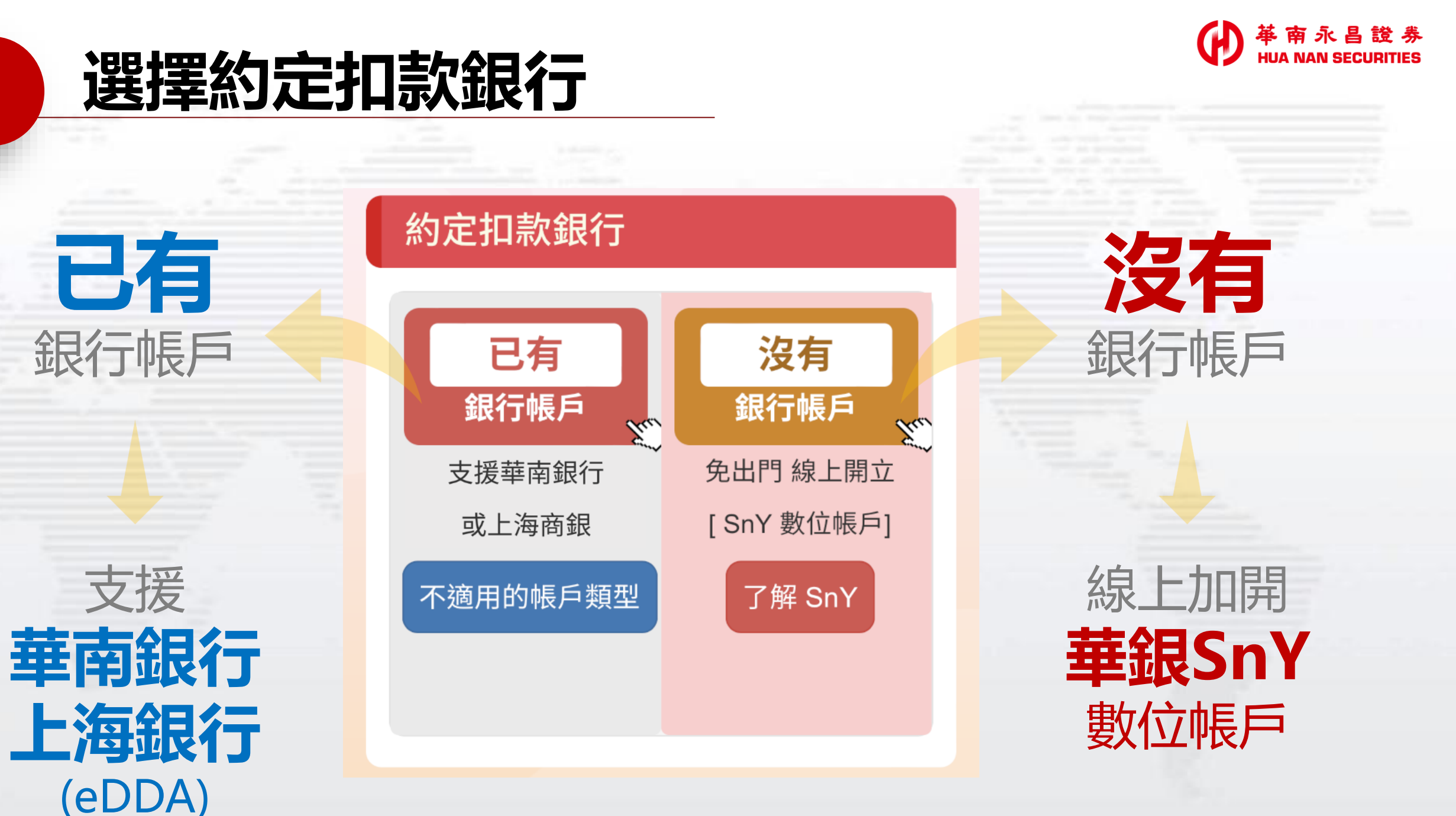

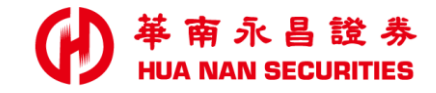

### 已有銀行帳戶 (eDDA)

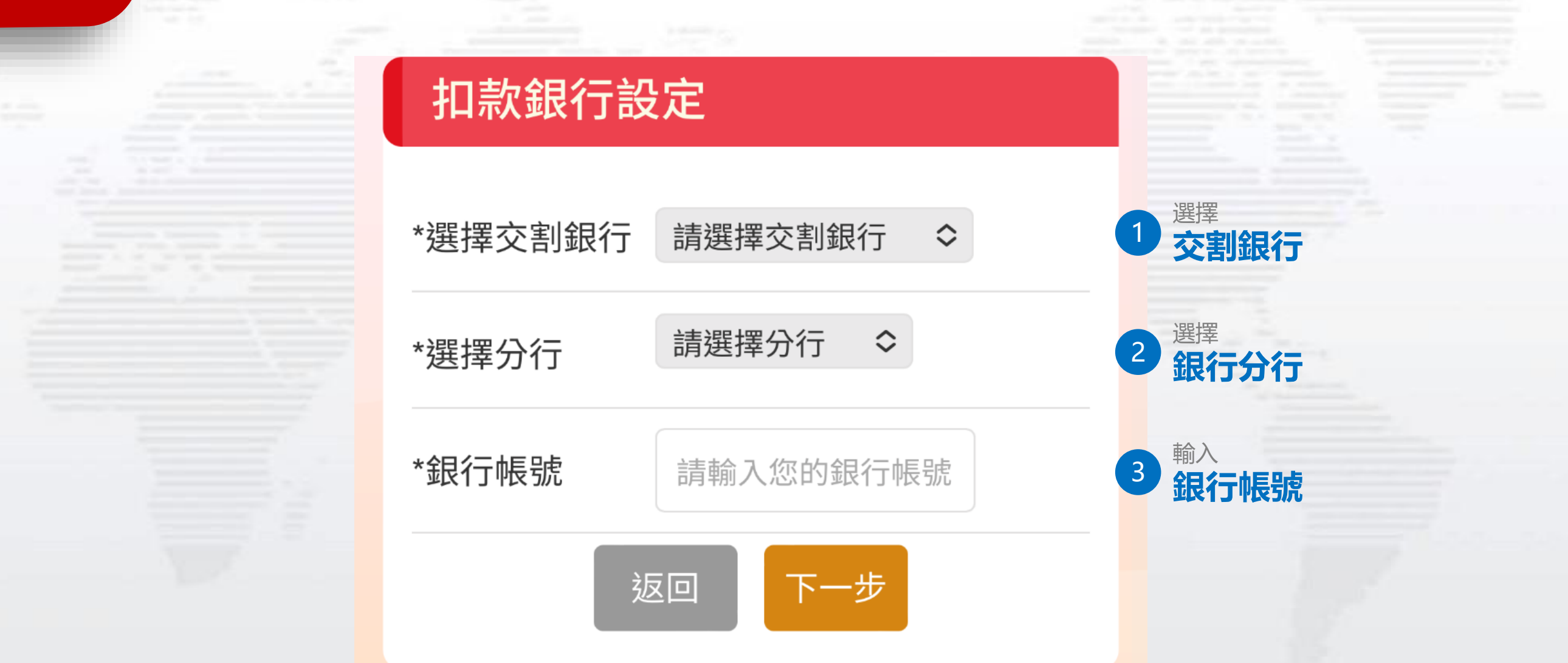

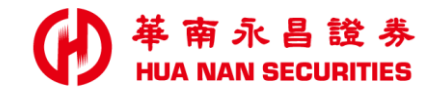

### 已有銀行帳戶 (eDDA)

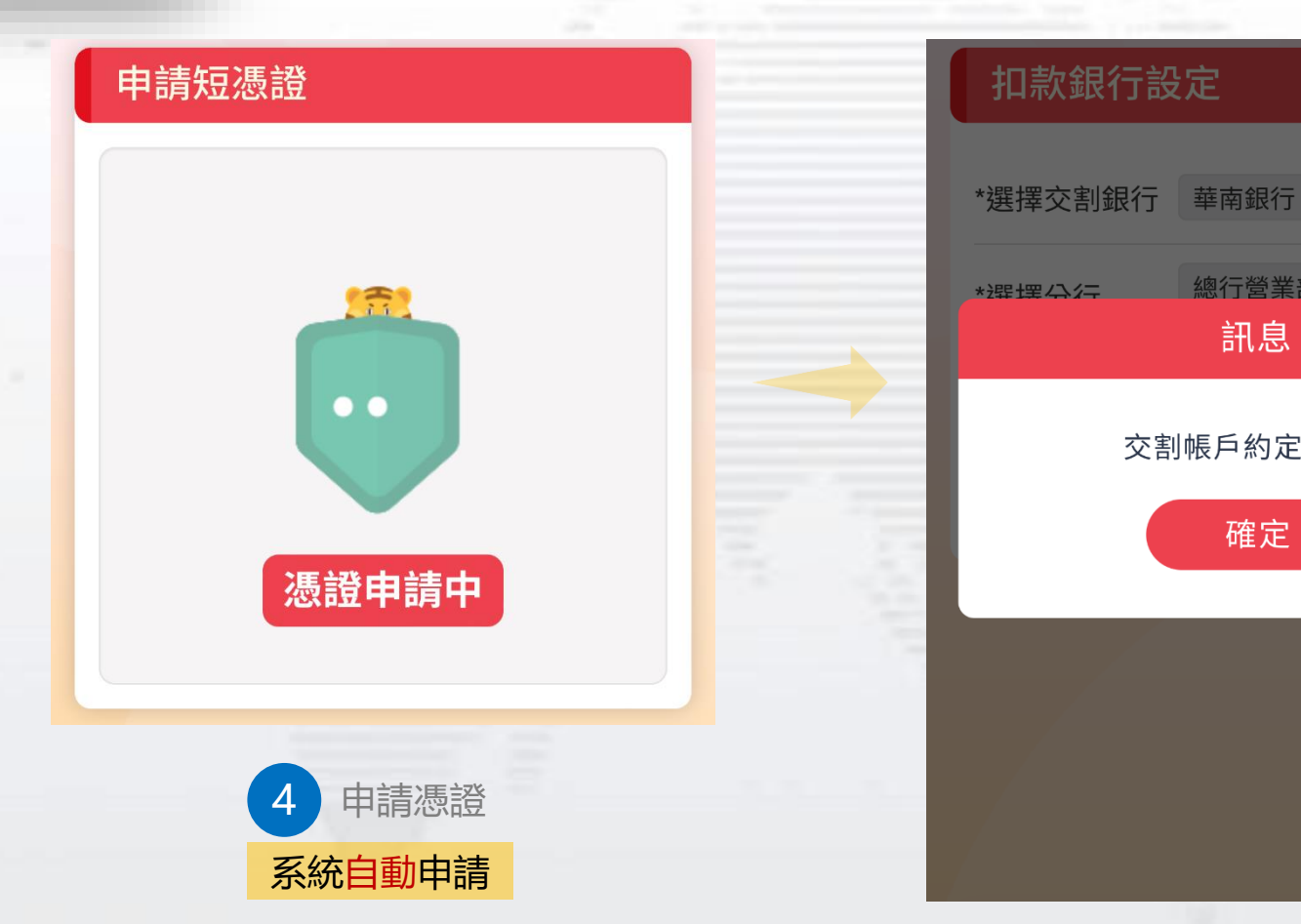

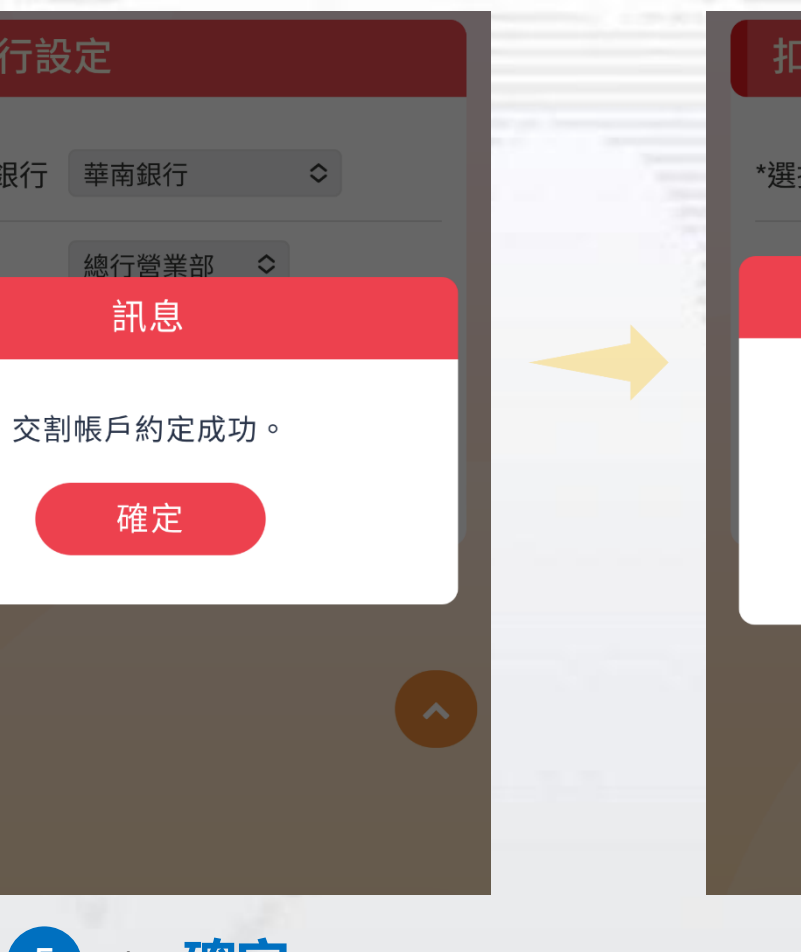

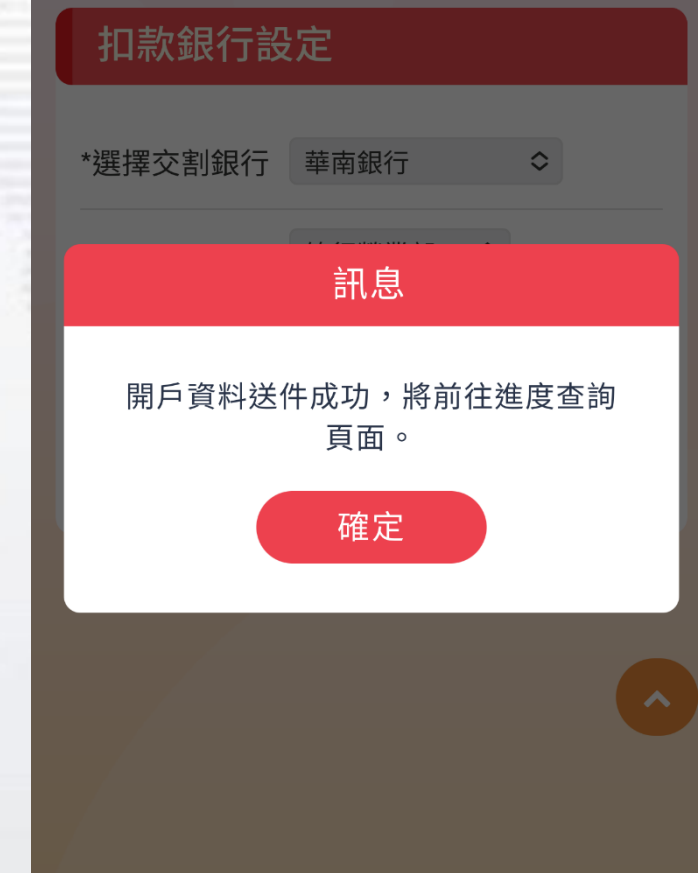

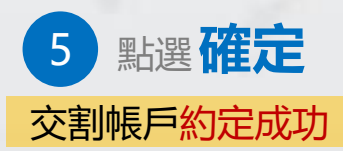

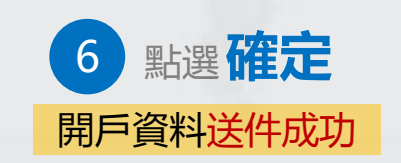

## 沒有銀行帳戶(加開華銀SnY數位帳戶)

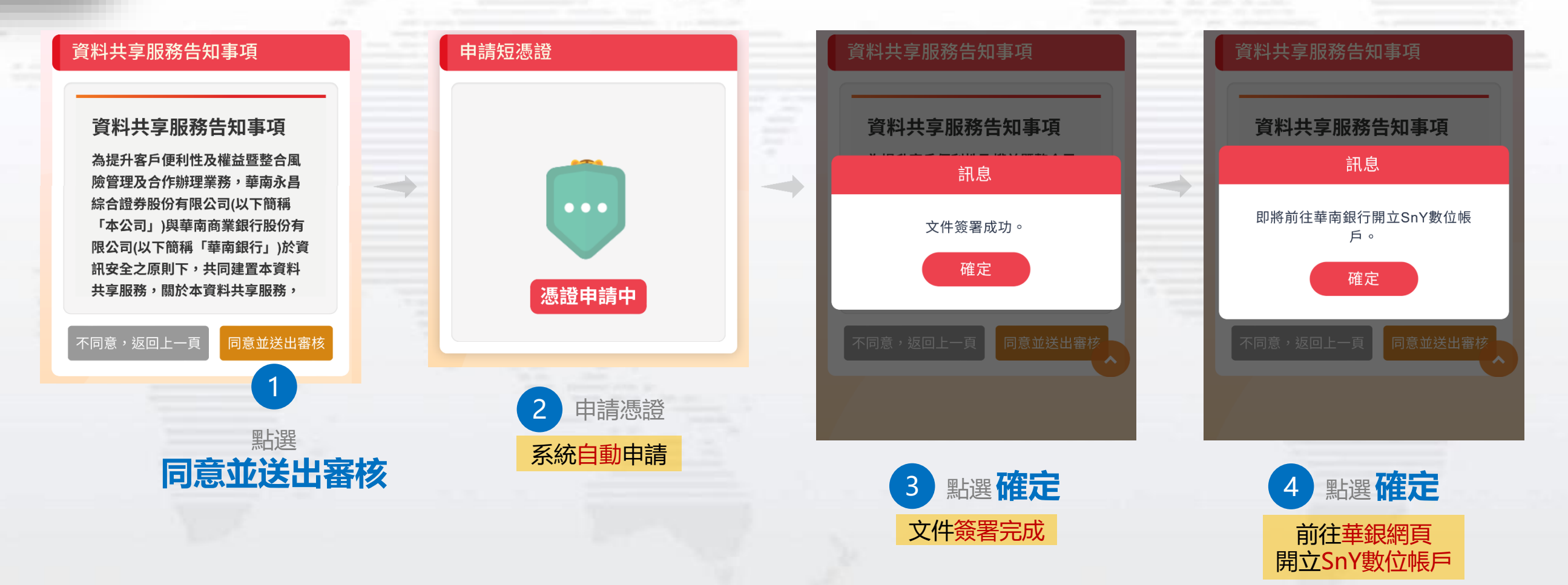

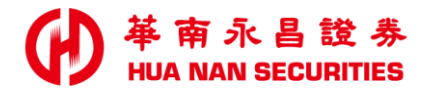

### 華銀SnY數位帳戶 / 開戶驗證機制

| 客戶類型                     | 認證方式     | 驗證機制                                                                                                    |
|--------------------------|----------|----------------------------------------------------------------------------------------------------|
| <b>已有</b> 華銀帳戶<br>(華銀舊戶) | 華銀<br>網銀 | <ul> <li>● 核驗客戶的Email與手機號碼是否與其它已開立SnY客戶重覆</li> <li>● 核驗國籍、生日、手機號碼:須與本人留存於「華銀」的資料一致</li> </ul>                                         |
|                          | 他行       | <ul> <li>核驗客戶的Email與手機號碼是否與其它已開立SnY客戶重覆</li> <li>核驗國籍、生日、手機號碼:須與本人留存於「華銀」的資料一致</li> <li>核驗本人留存在他行之生日、手機號碼:須於本人留存於「華銀」的資料一致</li> </ul> |
| 沒有 華銀帳戶<br>(華銀新戶)        | 他行<br>帳戶 | ● 核驗客戶的Email與手機號碼是否與其它已開立SnY客戶重覆                                                                                                    |

▶ 新戶定義:完全沒有華銀帳戶者

<u>注</u>意事項

➤ 他行認證:驗證客戶本人於他行臨櫃開立之新台幣帳戶、手機門號

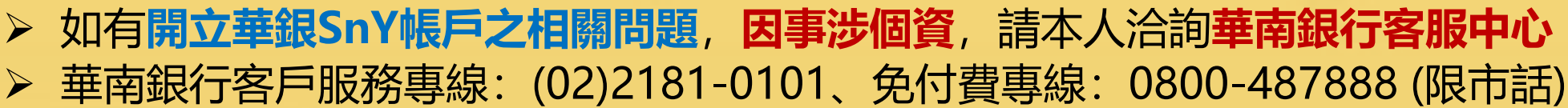

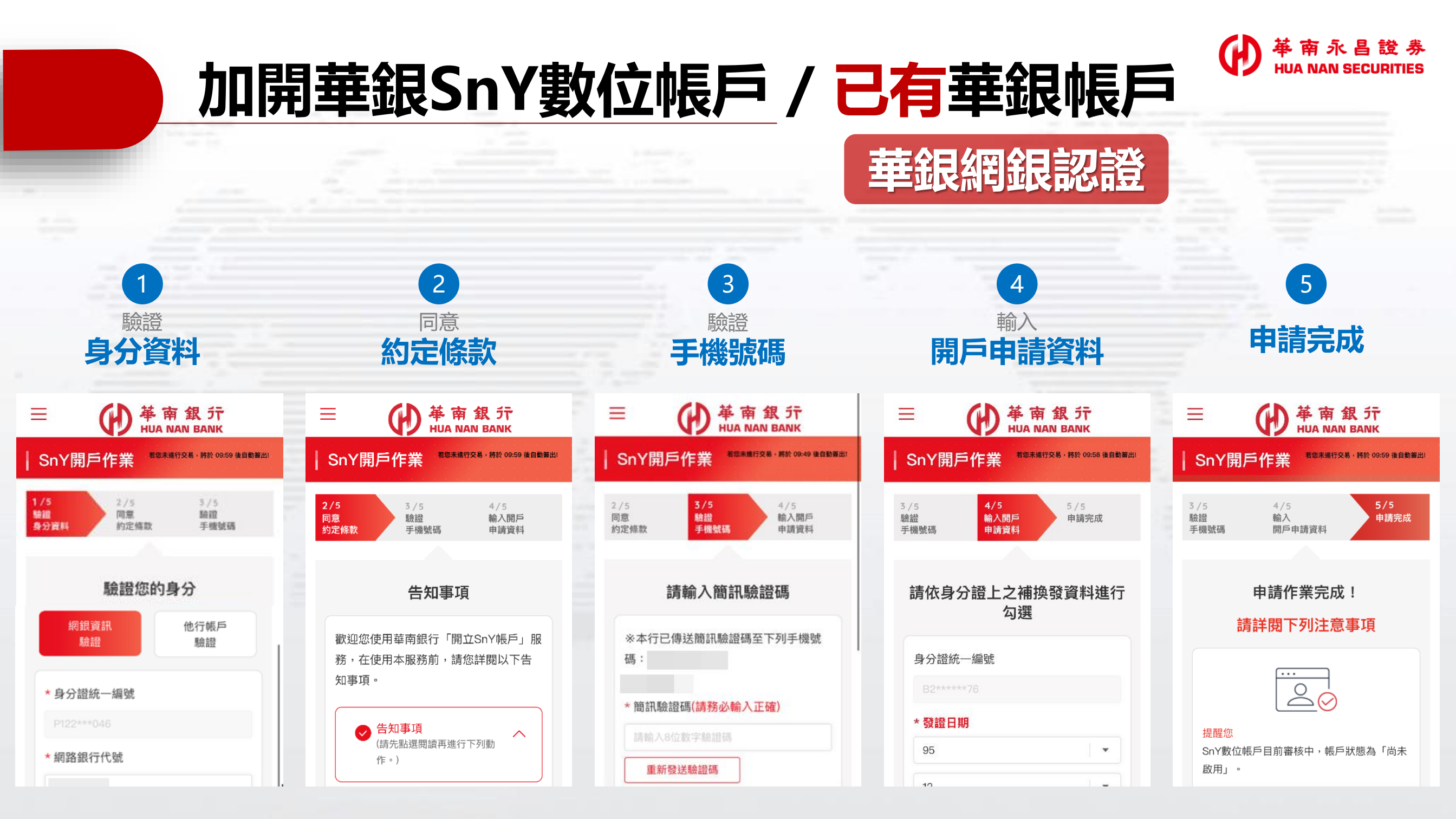

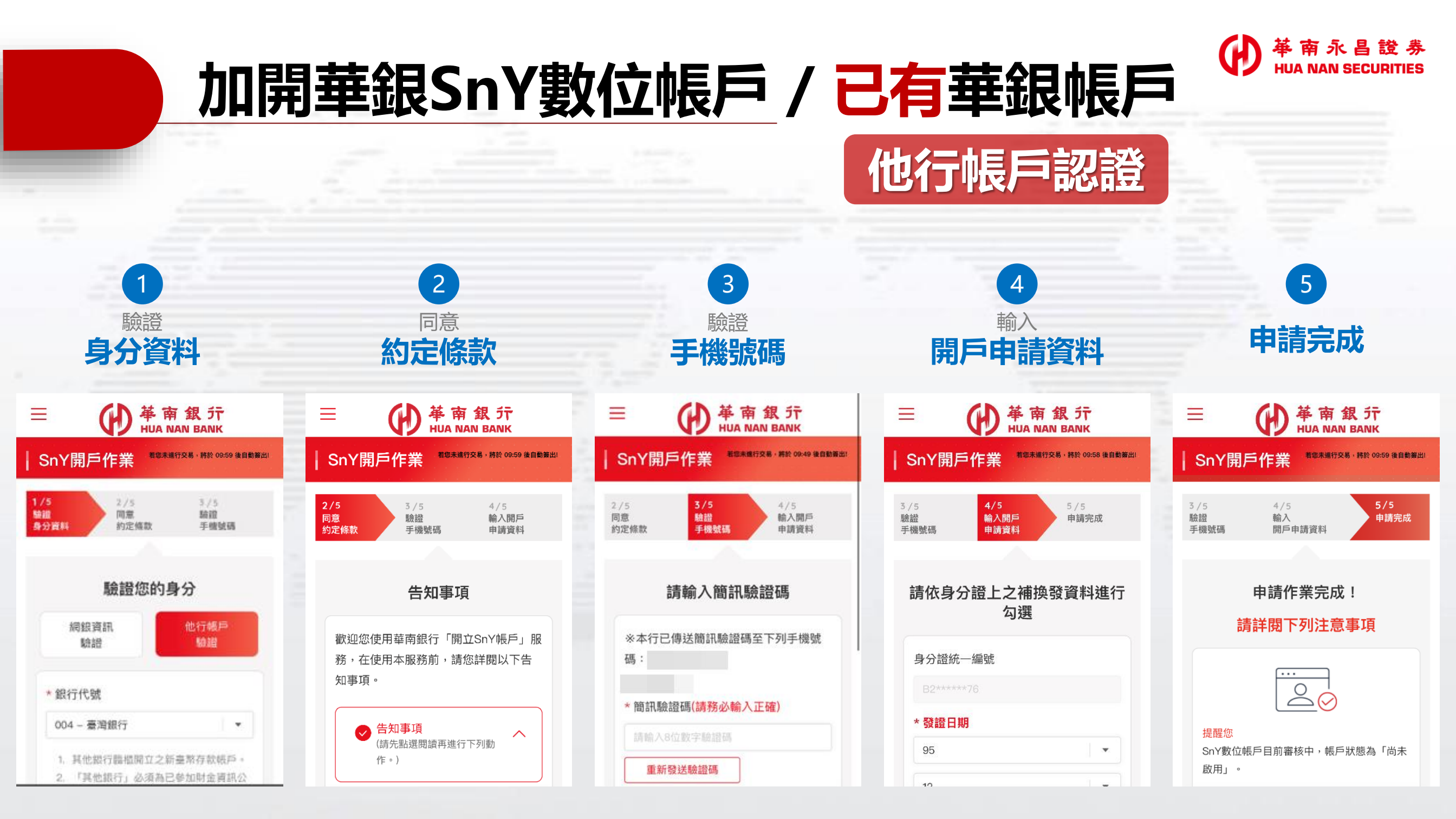

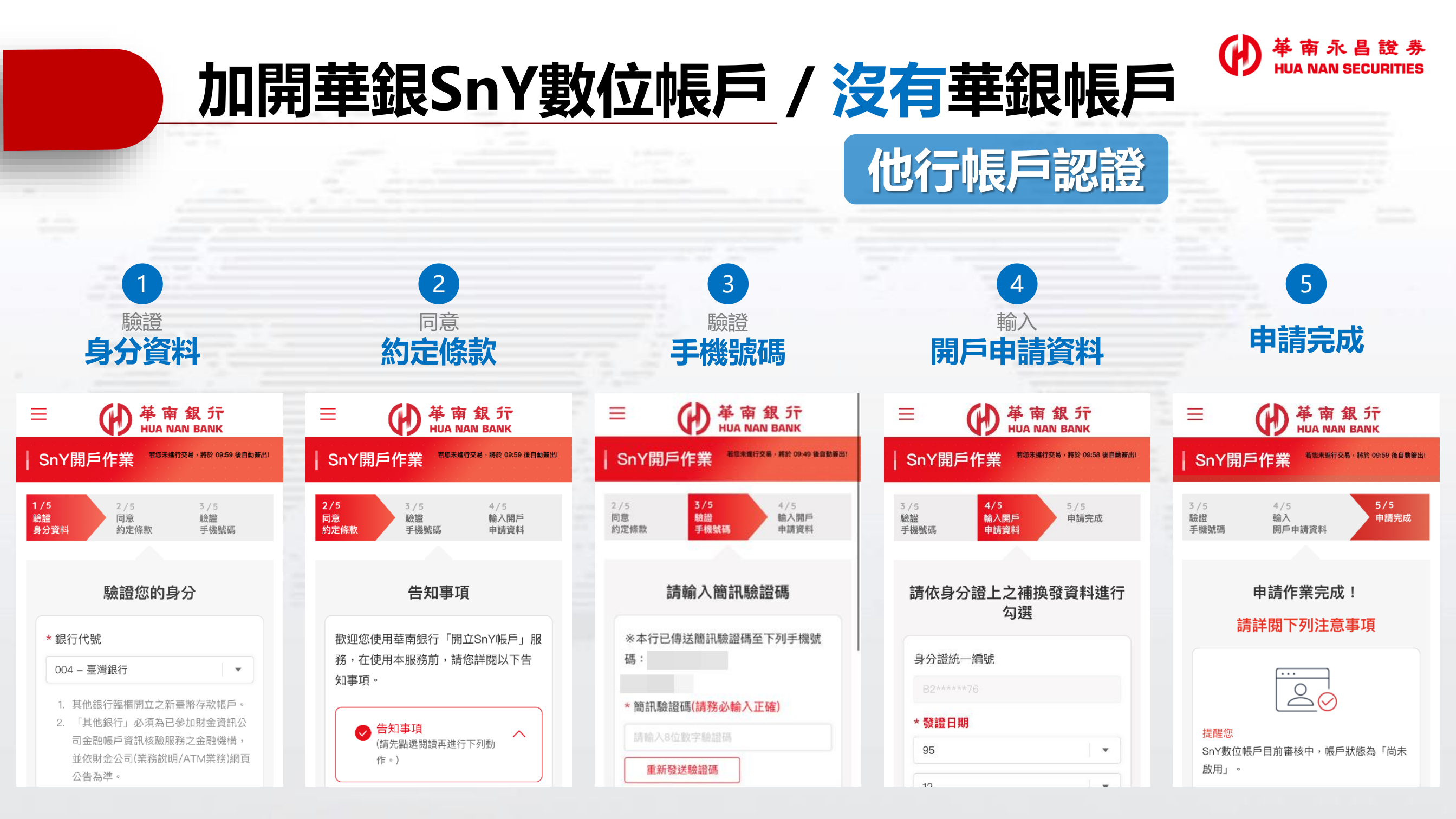

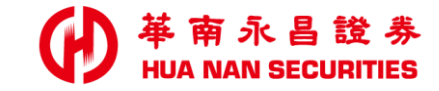

## 進度查詢/資料補件

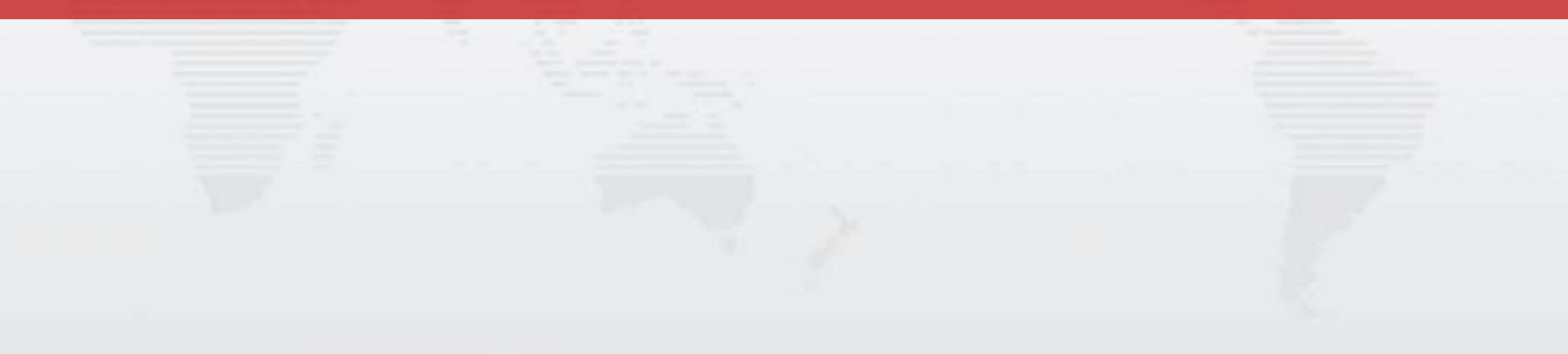

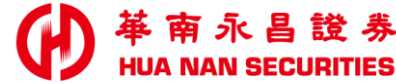

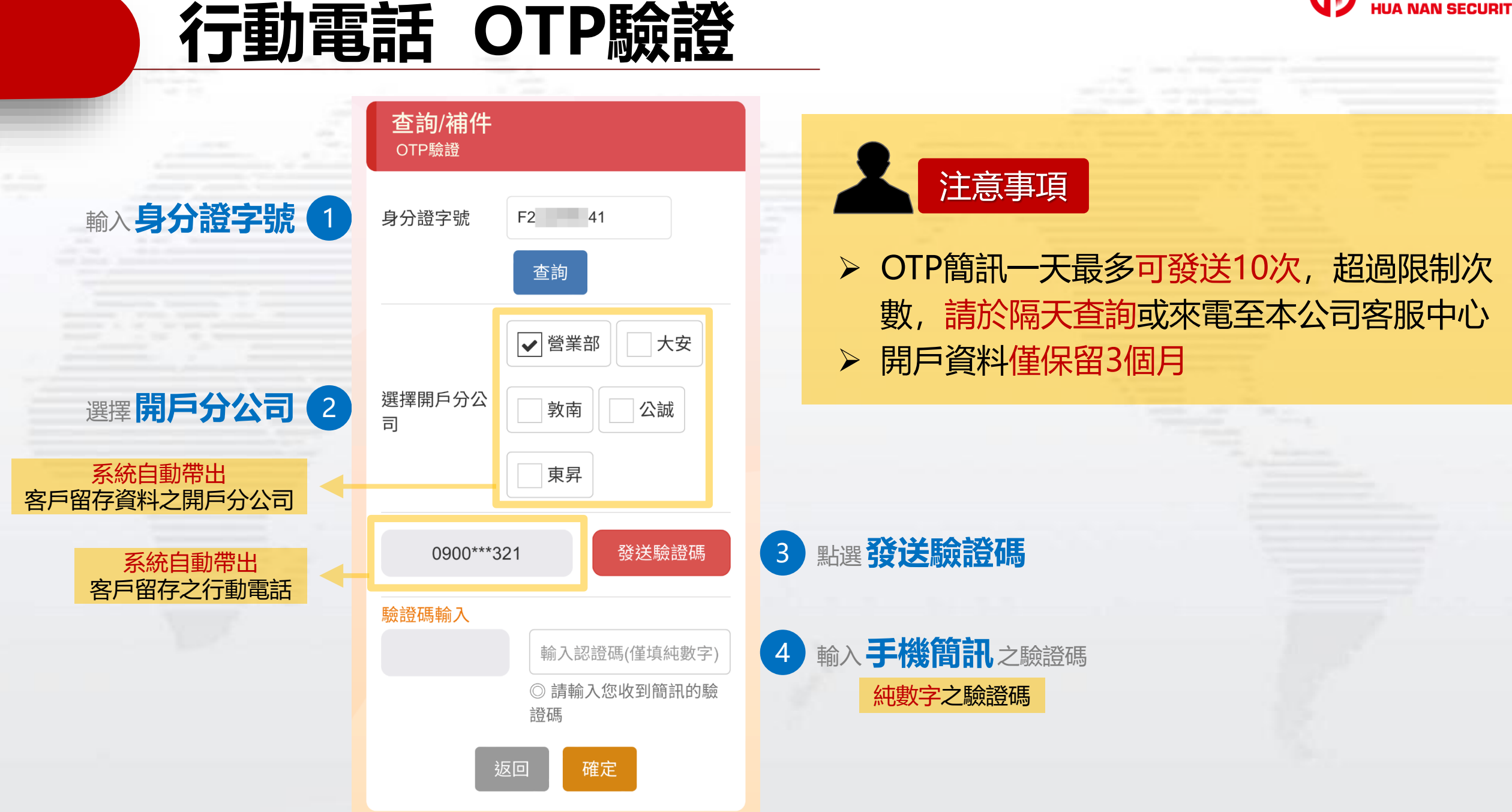

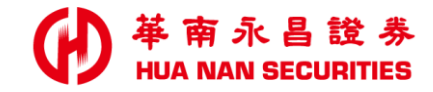

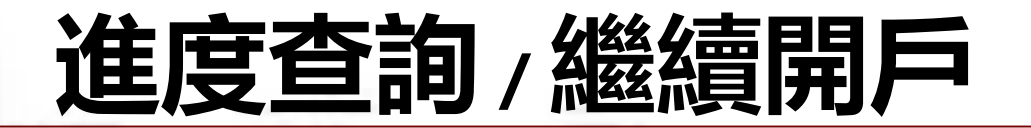

#### 開戶進度查詢

#### ※ 證券資料僅保留3個月,逾期請重新填寫

證券開戶狀態 2022/12/30

#### 開戶中

繼續填寫開戶資料

交割帳戶設定 <del>未</del>綁定

交割銀行帳號

返回

#### 點選繼續填寫開戶資料 即可繼續開戶

案例情境

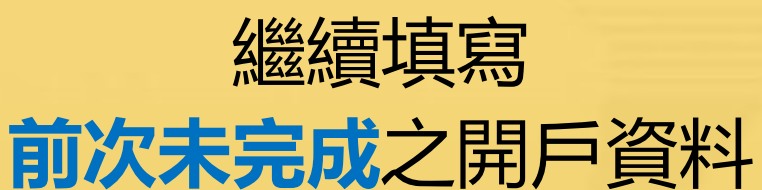

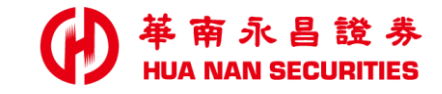

### 進度查詢/資料補件

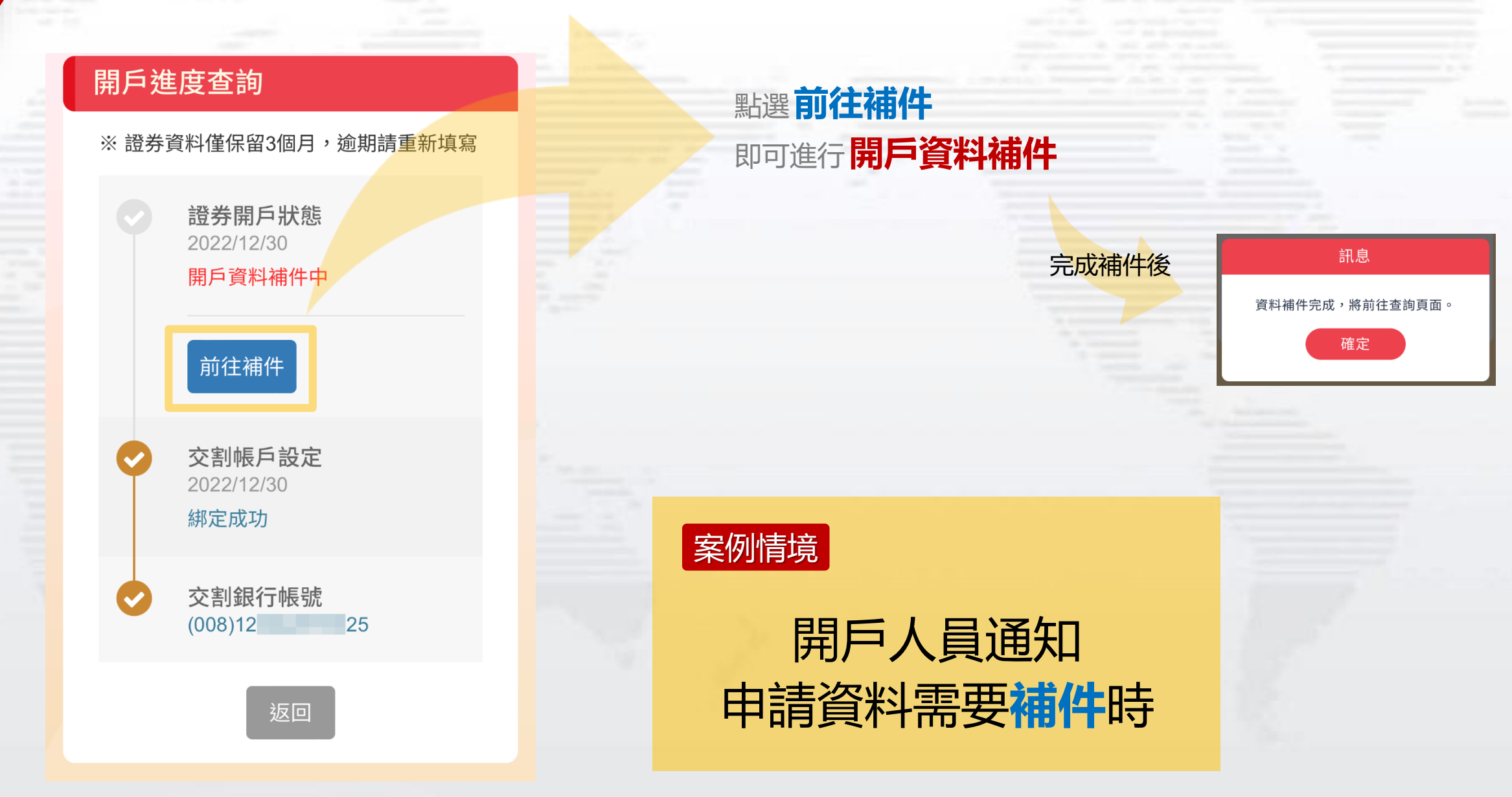

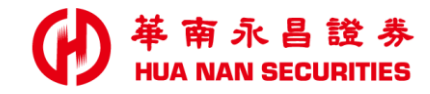

#### 進度查詢 / 交割戶重新設定

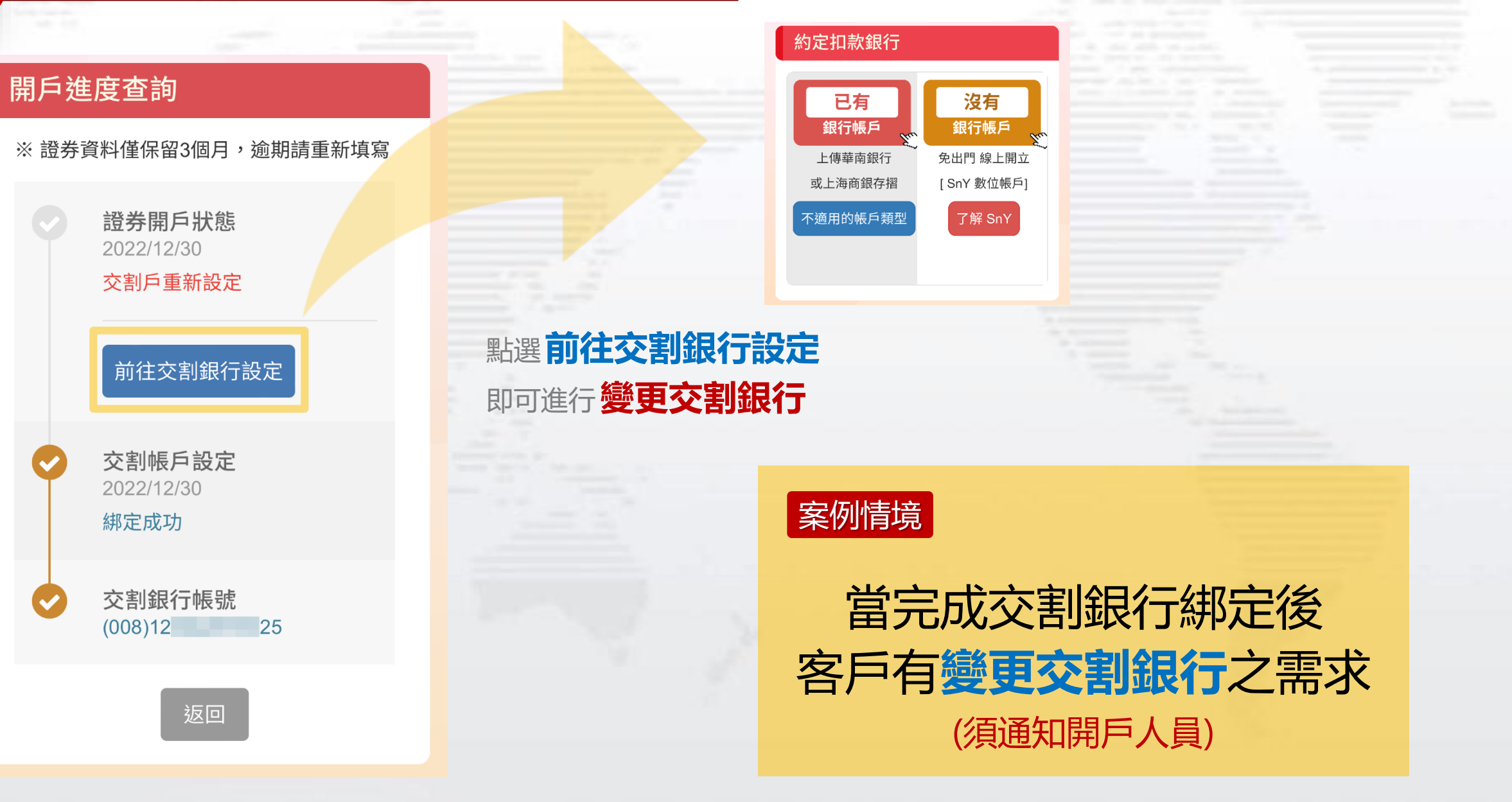

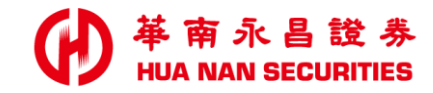

### 進度查詢/開戶審件中

#### 開戶進度查詢

※ 證券資料僅保留3個月,逾期請重新填寫

證券開戶狀態 2023/02/13

開戶資料已上傳

交割帳戶設定 2023/02/13

綁定成功

交割銀行帳號 (008)12 25

返回

案例情境

客戶已完成申請 開戶審件中

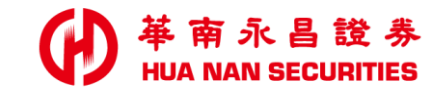

#### 進度查詢/開戶成功

#### 開戶進度查詢

※ 證券資料僅保留3個月,逾期請重新填寫

證券開戶狀態 2023/01/04

開戶成功

交割帳戶設定 2022/12/14

綁定成功

交割銀行帳號 (008)12 25

返回

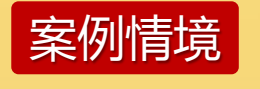

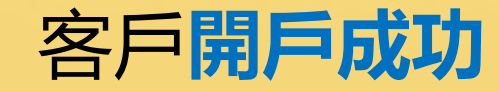

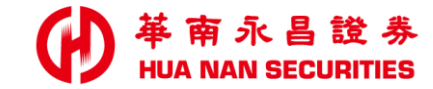

#### 如有開立證券戶之相關問題

請來電至本公司客服專線,由專人為您服務
 證券客服專線:412-8889
 附註:外島地區及行動電話用戶撥打時,請加(02)或(07)

#### 如有開立華銀SnY數位帳戶之相關問題

- > 因事涉個資,請本人洽詢華南銀行客服中心
- 華南銀行客戶服務專線: (02)2181-0101、免付費專線: 0800-487888 (限市話)
   使用SnY綁定(未留存原留印鍵)時,如需簽署「全國性繳費(稅)業務授權轉帳繳款申 請書」需本人到銀行補齊原留印鑑後,才能繼續完成簽署

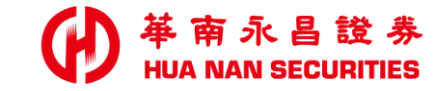

| ALC: NO. 1 |  |  |  |  | <br> |
|------------|--|--|--|--|------|

簡報完畢